## How to use the Church App

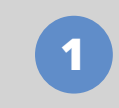

## Download the app

Go to the **App Store** (Apple devices) or Google **Play Store** (Android devices) and search for **Church Central**. Install the app, then open.

Find the Church

Tap Find a Church, scroll down and

select Craigmore Christian Church.

Sign up

Tap the  $\equiv$  icon, then click Log In and

create an account. Be sure to select the ministries that you are interested in to receive tailored notifications.

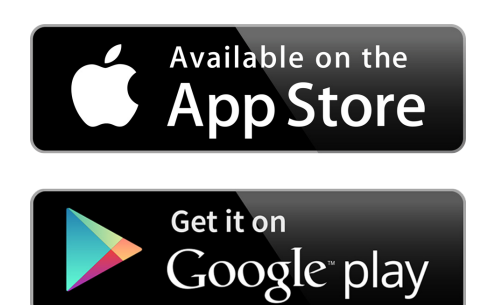

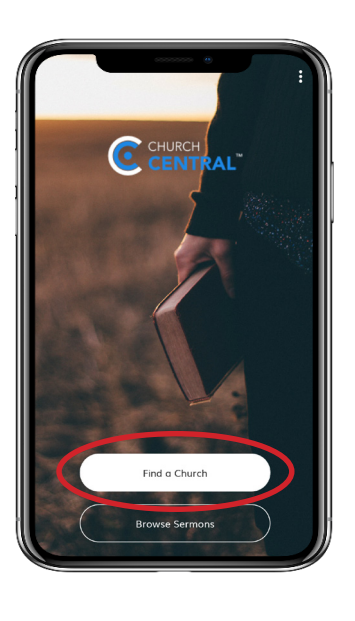

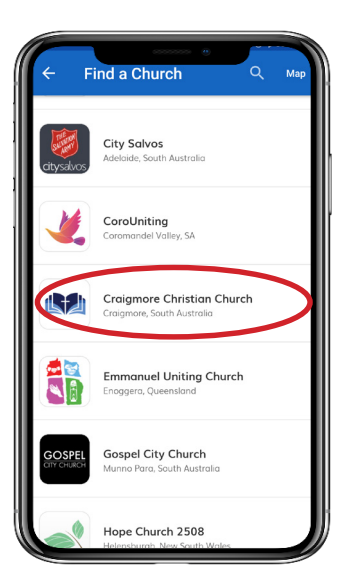

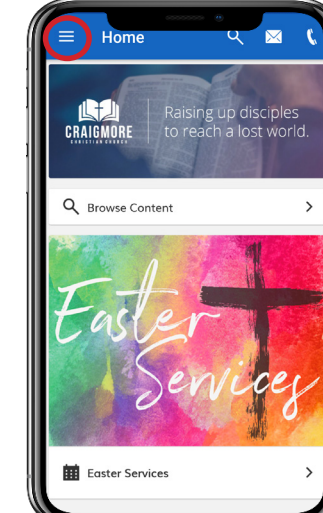

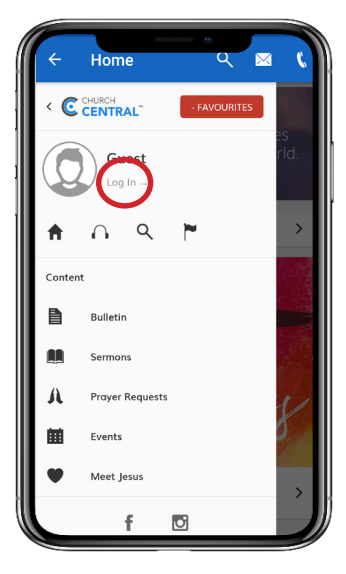

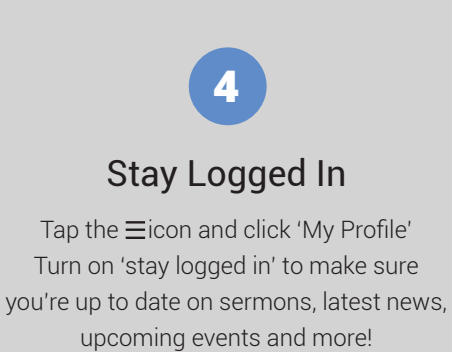

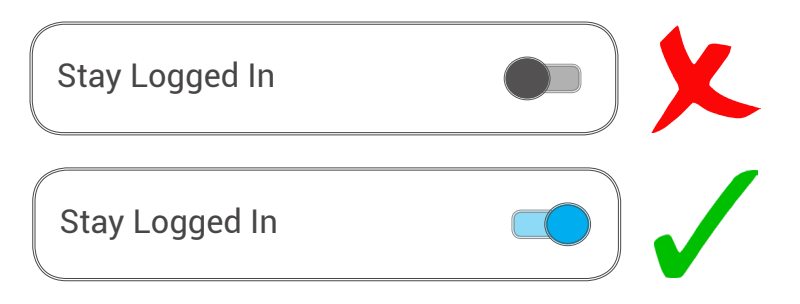